| 7-0          | Csatlakozás más PLC-khez                                    | 75       |
|--------------|-------------------------------------------------------------|----------|
| 7-1          | Kommunikáció LG PMU és Allen-Bradley PLC között             | 75       |
| 7-1-1        | SLC500 PLC CPU Connection                                   | 75       |
| 7-1-1-1      | System configuration                                        | 75       |
| 7-1-1-2      | Cable connection                                            | 75       |
| 7-1-1-3      | SLC500 PLC setup                                            | 76       |
| 7-1-1-4      | PMU setup                                                   | 77       |
| 7-1-2        | PLC-5 PLC CPU connection                                    | 78       |
| 7-1-2-1      | System configuration                                        | 78       |
| 7-1-2-2      | Cable connection                                            | 78       |
| 7-1-2-3      | PLC-5 PLC setup                                             | 79       |
| 7-1-2-4      | PMU setup                                                   | 80       |
| 7-1-3        | PLC Address                                                 | 81       |
| 7-2          | GE-Fanuc 90-30[SNP-X] series                                | 82       |
| 7-2-1        | Edit a Link Editor                                          | 82       |
| 7-2-2        | Edit a Project Manager                                      | 84       |
| 7-2-3        | Setup a PMU hardware                                        | 86       |
| 7-2-4        | Edit a Program in PLC                                       | 88       |
| 7-2-5        | Cable Connection for serial Interface                       | 89       |
| 7-3          | PMU Communication With Mitsubishi PLC CPU ( Loader Port )   | 91       |
| 7-3-1        | System Configuration                                        | 91       |
| 7-3-2        | Cable Connection                                            | 91       |
| 7-3-2-1      | RS-232C Connection ( Melsec Series $\leftrightarrow$ PMIL)  | 91       |
| 7-3-3        | Melsec PLC Set un                                           | 92       |
| 7-3-4        | PMIL Set up                                                 | 92       |
| 7-3-5        | Available PLC Address Table                                 | 03       |
| 7-J-J<br>7_/ | Modicon DI C sorios - Modbus Protocol ( DTU or ASCII Modo ) | 95       |
| 7-4-         | System Configuration                                        | 95       |
| 7-4-1        | Cable connection                                            | 95       |
| 7-4-2        | Modicon PLC sotup                                           | 90       |
| 7-4-3        | PMIL Sofup                                                  | 90<br>07 |
| 74-4         |                                                             | 97       |
| 7-4-0<br>7 E | PLC dutiess                                                 | 97       |
| /-J<br>7 E 4 | OMICON STSMAC Series                                        | 98       |
| 7-5-1        | OWRON STSWAC-C Serial Interface                             | 98       |
| 7-5-2        | System Cinfiguration                                        | 98       |
| 7-5-3        |                                                             | 99       |
| 7-5-3        | SYSMAC-C PLC Setup                                          | 101      |
| 7-5-4        | PMU Setup                                                   | 110      |
| 7-5-4-1      |                                                             | 110      |
| 7-5-5        | Available Address Table                                     | 111      |
| 7-6          | Siemens S5/S7 Series                                        | 112      |
| 7-6-1        | S5/S7 Serial Interface                                      | 112      |
| 7-6-1-1      | System Configuration                                        | 112      |
| 7-6-1-2      | Cable Connection                                            | 112      |
| 7-6-1-3      | CP525/CP340 Setup                                           | 113      |
| 7-6-1-4      | PMU Setup                                                   | 113      |
| 7-6-1-5      | PLC Address table                                           | 114      |
| 7-6-2        | S7-300 (Using MPI Port of CPU)                              | 115      |
| 7-6-2-1      | System Configuration                                        | 115      |

| 7-6-2-2 | Cable connection  | 115 |
|---------|-------------------|-----|
| 7-6-2-3 | S7-300 CPU Setup  | 116 |
| 7-6-2-4 | PMU Setup         | 116 |
| 7-6-2-5 | PLC Address Table | 117 |

## 7-0 Csatlakozás más PLC-khez

### 7-1 Kommunikáció LG PMU és Allen-Bradley PLC között

## 7-1-1 SLC500 PLC CPU Connection

- Allen-Bradley :SLC500 PLC - PMU RS-232C interface using Loader port

### 7-1-1-1 System configuration

SLC500 PLC - PMU hardware

| PLC                | Interface module | Cable                      | Option unit                      | PMU                           |
|--------------------|------------------|----------------------------|----------------------------------|-------------------------------|
|                    |                  |                            |                                  |                               |
| SLC5/03<br>SLC5/04 | None             | Below drawing<br>(RS-232C) | PMO-600S<br>PMO-300S<br>PMO-200S | PMU-600<br>PMU-300<br>PMU-200 |

### 7-1-1-2 Cable connection

(1) RS-232C connection(SLC500 series ↔ PMU series)

PLC part(9Pin)

PMU part(9Pin)

| 1 | CD  | ] |   | 1     | CD  |
|---|-----|---|---|-------|-----|
| 2 | RD  |   |   | 2     | RD  |
| 3 | SD  |   | ~ | 3     | SD  |
| 4 | DTR |   |   | 4     | DTR |
| 5 | SG  |   |   | 5     | SG  |
| 6 | DSR | ] |   | 6     | DSR |
| 7 | RTS |   |   | <br>7 | RTS |
| 8 | CTS | ] |   | 8     | CTS |
| 9 | NC  | ] |   | 9     | NC  |

### 7-1-1-3 SLC500 PLC setup

recommend: 19200 bps, data: 8 bit, stop bit:1 bit, parity: Even

| Setup of PLC part          |                       |  |  |
|----------------------------|-----------------------|--|--|
| Baud rate                  | 19200 bps             |  |  |
| Data length                | 8 bit                 |  |  |
| Stop bit                   | 1 bit                 |  |  |
| Parity bit                 | EVEN                  |  |  |
| Communication Driver       | DF1 Half Duplex Slave |  |  |
| Duplicate Packet Detection | Disable               |  |  |
| Error Detection            | BCC                   |  |  |
| Control Line               | No Handshaking        |  |  |
| Station Address            | 0                     |  |  |

Please remember station Address of PLC and the station number of PMU should be identified.

### 7-1-1-4 PMU setup

(1) Link setup

① select serial link in link editor and select "SLC500[5/03,04](LOADER)" in AB series.

| C MASTER-K Series  | K500, K1000(LINK)                        | -        |
|--------------------|------------------------------------------|----------|
| ⊂GLOFA Series      | GM(LINK)                                 | ~        |
| ○ GOLDSEC Series   | MnN, AnS, MOJ2(LINK)                     | -        |
| ○STARCON-MF Series | MF(LINK)                                 | Y        |
| ⊂FARA Series       | FARA-N(LINK)                             | 7        |
| ○OMRON Series      | SYSMAC-C(LINK)                           | V        |
| ● AB Series        | SLC500[5/03,04](LOADER)                  | •        |
| ⊖Modicon Series    | SLC500[5/03,04](LOADER)<br>PLC-5(LOADER) |          |
| ○SPC Series        | SPC-300(LOADER)                          | 7        |
| ⊂Siemens Series    | S5-3964R(LINK)                           | V        |
| 🛾 Yaskawa Series   | PROGIC-8(LOADER)                         | 7        |
| ⊂GE Fanuc Series   | 90-30[SNP-X] (LOADER)                    | <b>_</b> |

O setup the buffer no. of PMU with device of PLC

(PLC address : please refer to the address table)

| Serial LINK Setup                                                                            |                                                                                                    |                                                                                                    |                                                                                                    |               | ×      |
|----------------------------------------------------------------------------------------------|----------------------------------------------------------------------------------------------------|----------------------------------------------------------------------------------------------------|----------------------------------------------------------------------------------------------------|---------------|--------|
| PLC Type: AB S                                                                               | SLC-5/03,04 [                                                                                                    | B, N, TA, TP, TI                                                                                          | C,CA,CP,CC)x∶y] x                                                                                            | :∶File y∶Elem | ent    |
| No DEVICE                                                                                    | No DEVIC                                                                                                    | E No                                                                                                    | DEVICE No                                                                                                    | DEVICE        | ОК     |
| 80<br>81<br>82<br>83<br>84<br>85<br>86<br>87<br>88<br>89<br>90<br>91<br>92<br>93<br>94<br>95 | 96<br>97<br>98<br>99<br>100 N00'<br>101 B00:<br>102<br>103<br>104<br>105<br>106<br>106<br>107<br>108<br>109<br>110<br>111 | 112<br>113<br>114<br>1:000<br>116<br>0:000<br>117<br>121<br>121<br>122<br>123<br>124<br>125<br>126<br>127 | 128<br>129<br>130<br>131<br>132<br>133<br>134<br>135<br>136<br>137<br>138<br>139<br>140<br>141<br>141<br>143 | F             | Cancel |
| DEVICE(ADDRESS                                                                               | ):                                                                                                    | (E                                                                                                    | NTER)                                                                                                    | DELETE        |        |

③Transfer the link file to PMU with other files.

(2)Serial setup

It should be identified with PLC data.

## 7-1-2 PLC-5 PLC CPU connection

Allen-Bradley :SLC5 PLC - RS-232C interface using Loader port

## 7-1-2-1 System configuration

| PLC                                                                                | Interface<br>module | Cable                                 | Option card                      | PMU                           |
|------------------------------------------------------------------------------------|---------------------|---------------------------------------|----------------------------------|-------------------------------|
|                                                                                    | •                   |                                       |                                  |                               |
| PLC-5/11<br>PLC-5/20<br>PLC-5/30<br>PLC-5/40<br>PLC-5/40L<br>PLC-5/60<br>PLC-5/60L | None                | Below drawing<br>(RS-232C,<br>RS-422) | PMO-600S<br>PMO-300S<br>PMO-200S | PMU-600<br>PMU-300<br>PMU-200 |

### 7-1-2-2 Cable connection

(1)RS-232C connection (PLC-5 series ↔ PMU series)

#### PLC part(25Pin)

#### PMU part(9Pin)

| 1  | FG  | ]   | 1   | CD  |
|----|-----|-----|-----|-----|
| 2  | SD  |     | 2   | RD  |
| 3  | RD  |     | 3   | SD  |
| 4  | RTS | ] [ | 4   |     |
| 5  | CTS |     | 5   | SG  |
| 6  | DSR |     | 6   | DSR |
| 7  | SG  |     | 7   | RTS |
| 8  | CD  |     | . 8 | CTS |
| 20 |     |     | 9   |     |

## PMU Kezdő lépések

(2)RS-422 connection (PLC-5 series ↔ PMU series)

PLC part(25Pin)

PMU part(6Pin or 5Pin Terminal Block)

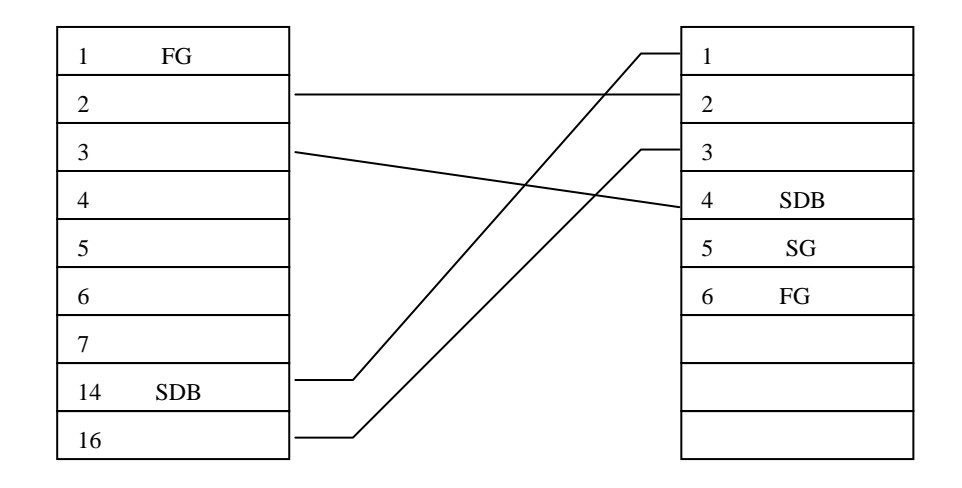

### 7-1-2-3 PLC-5 PLC setup

recommend: 19200 bps, data: 8 bit, stop bit:1 bit, parity bit: Even.

| PLC part                   |                       |  |  |  |
|----------------------------|-----------------------|--|--|--|
| Baud rate                  | 19200 bps             |  |  |  |
| Data length                | 8 bit                 |  |  |  |
| Stop bit                   | 1 bit                 |  |  |  |
| Parity bit                 | EVEN                  |  |  |  |
| Communication Driver       | DF1 Half Duplex Slave |  |  |  |
| Duplicate Packet Detection | Disable               |  |  |  |
| Error Detection            | BCC                   |  |  |  |
| Control Line               | No Handshaking        |  |  |  |
| Station Address            | 0                     |  |  |  |

Please remember station address of PLC and the station number of PMU should be identified.

### 7-1-2-4 PMU setup

(1)Link setup

①select serial link in link editor and select "SLC5(LOADER)" in AB series.

| PLC Type Setup (SERIAL) |                       | > |
|-------------------------|-----------------------|---|
| Select PLC type.        |                       |   |
| C MASTER-K Series       | K500,K1000(LINK)      |   |
| C GLOFA Series          | GM(LINK)              |   |
| C GOLDSEC Series        | MnN, AnS, MOJ2(LINK)  |   |
| C STARCON-MF Series     | MF(LINK)              |   |
| C FARA Series           | FARA-N(LINK)          |   |
| C OMRON Series          | SYSMAC-C(LINK)        |   |
| ⊙ AB Series             | PLC-5(LOADER)         |   |
| C Modicon Series        | Modicon(Modbus)       |   |
| C SPC Series            | SPC-300(LOADER)       |   |
| C Siemens Series        | S5-3964R(LINK)        |   |
| C Yaskawa Series        | PROGIC-8(LOADER)      |   |
| C GE Fanuc Series       | 90-30[SNP-X] (LOADER) |   |
| (                       | K Cance I             |   |

② setup the buffer no. of PMU with device of PLC

Serial LINK Setup х PLC Type: AB PLC-5 [(1,0,B,N,TA,TP,TC,CA,CP,CC)x:y] x:File(3~99) y:Element(0~999) DEVICE DEVICE DEVICE DEVICE No No No No 0K 80 81 82 83 84 85 86 87 88 89 91 92 93 94 95 96 97 98 99 100 101 103 104 105 106 107 108 109 110 111 64 65 66 67 68 69 70 71 72 73 74 75 76 77 78 79 113 114 115 116 117 118 119 120 121 122 123 124 125 126 127 Cancel N007:000 B003:000  $\circ$ Ó • ۲ DEVICE(ADDRESS) : (ENTER) Ī DELETE

(PLC address : please refer to the address table)

③Transfer the link file to PMU with other files.

#### (2) Serial Setup

It should be identified with PLC data.

## 7-1-3 PLC Address

(1)SLC500 series

| Device                    | Address                                   |
|---------------------------|-------------------------------------------|
| Bit                       | B003000 ~ B003255, B010000 ~ B255255      |
| Timer (Timing bit) *1     | TC004000 ~ TC004255 , TC010000 ~ TC255255 |
| Timer (complete bit) *1   | TC004000 ~ TC004255 , TC010000 ~ TC255255 |
| Timer (setting value)     | TP004000 ~ TP004255 , TP010000 ~ TP255255 |
| Timer (current value)     | TA004000 ~ TA004255 , TA010000 ~ TA255255 |
| Counter (Up counter) *2   | CC005000 ~ CC005255 , CC010000 ~ CC255255 |
| Counter (down counter) *2 | CC005000 ~ CC005255 , CC010000 ~ CC255255 |
| Counter (complete bit) *2 | CC005000 ~ CC005255 , CC010000 ~ CC255255 |
| Counter (setting value)   | CP005000 ~ CP005255 , CP010000 ~ CP255255 |
| Counter(current value)    | CA005000 ~ CA005255 , CA010000 ~ CA255255 |
| Integer                   | N007000 ~ N007255, N010000 ~ N255255      |

Note

### \*1 : Timing bit : bit 14

complete bit : bit 13 \*2 : Up counter Enable bit : bit 15 Down counter timing bit : bit 14

Complete bit : bit 13

#### (2)PLC-5 series

| Device                    | Address             |
|---------------------------|---------------------|
| Input relay               | 1001000 ~ 1001999   |
| Output relay              | O000000 ~ O000999   |
| Internal relay            | B003000 ~ B099999   |
| Timer(Timing bit) *1      | TC003000 ~ TC099999 |
| Timer(Complete bit) *1    | TC003000 ~ TC099999 |
| Timer(Setting value)      | TP003000 ~ TP099999 |
| Timer(current value)      | TA003000 ~ TA099999 |
| Counter (Up counter) *2   | CC003000 ~ CC099999 |
| Counter (down counter) *2 | CC003000 ~ CC099999 |
| Counter (complete bit) *2 | CC003000 ~ CC099999 |
| Counter (setting value)   | CP003000 ~ CP099999 |
| Counter (current value)   | CA003000 ~ CA099999 |
| Integer                   | N003000 ~ N099999   |

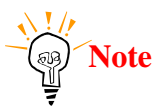

\*1 : Timing bit : bit 14 Complete bit : bit 13 \*2 : Up counter Enable bit : bit 15

complete bit : bit 13

## 7-2 GE-Fanuc 90-30[SNP-X] series

## 7-2-1 Edit a Link Editor

For the communication with PLC when operating the main machine (PMU), the Link Editor allows you to enter and select the communication method, PLC Type, Device, Address and others in the Link Table.

To use the selected Link File, Send a Link File from PC to the main machine (PMU) using Project Manager. The extension name for the Link Select File is ".LNK".

Select Others-Link Editor in the Screen Editor or Editor-Link Editor in the Project Manager.

| PMU TYPE       | : PMU 200 Link Type : None     |
|----------------|--------------------------------|
|                | 1 : 1 Communication            |
| SERIAL Link    | PLC Type :                     |
| DATALINK       | Receive setup: Transfer setup: |
| GLOFA Fnet     | Receive setup: Transfer setup: |
| T-LINK Setup   |                                |
| User-def.Setup |                                |
|                | N : N Communication            |
| N:N MASTER     | PLC Type :                     |
| N:N LOCAL      | Receive setun: Transfer setun: |

• Select SERIAL Link button to setup the serial communication.

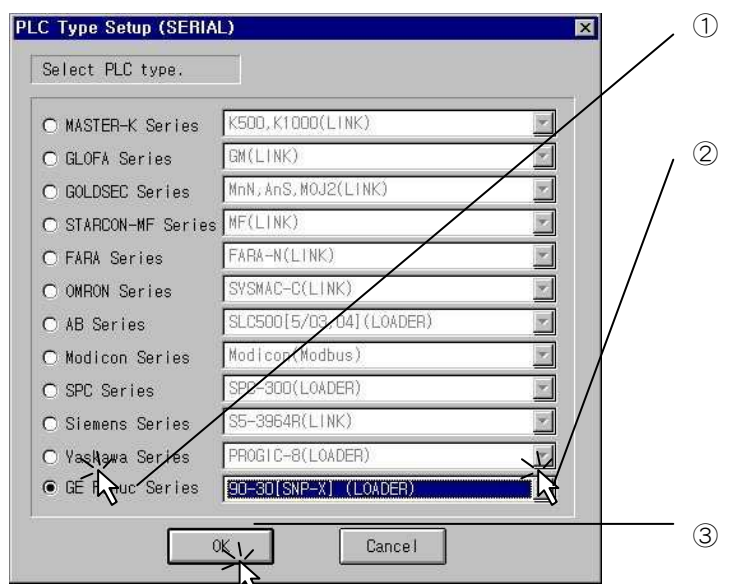

Select PLC Series and Link type, then click OK button.

Enter the PLC address for the communication.

| Seria                                                                                                    | I LINK Se | tup                                                                                                |            |                                                                                                    |                 |                                                                                        |              | ×            |
|----------------------------------------------------------------------------------------------------|-----------|----------------------------------------------------------------------------------------------------|------------|----------------------------------------------------------------------------------------------------|-----------------|----------------------------------------------------------------------------------------|--------------|--------------|
| PLC                                                                                                    | Type: GE  | Fanuc(90                                                                                           | )-30Series | ) [I,Q,M                                                                                           | I, G, T, SA, SI | 8, SC, S, F                                                                            | R, A I , AQ] |              |
| No                                                                                                    | DEVICE    | No                                                                                                 | DEVICE     | No                                                                                                 | DEVICE          | No                                                                                     | DEVICE       | OK           |
| 0<br>1<br>2<br>3<br>4<br>5<br>6<br>7<br>8<br>9<br>10<br>11<br>2<br>3<br>4<br>5<br>6<br>7<br>8<br>9<br>10<br>11<br>2<br>3<br>4<br>5<br>6<br>7<br>8<br>9<br>10<br>11<br>2<br>3<br>4<br>5<br>6<br>7<br>8<br>9<br>10<br>11<br>2<br>3<br>4<br>5<br>6<br>7<br>8<br>9<br>10<br>11<br>2<br>3<br>4<br>5<br>6<br>7<br>8<br>9<br>10<br>11<br>2<br>3<br>4<br>5<br>6<br>7<br>8<br>9<br>10<br>11<br>10<br>10<br>10<br>10<br>10<br>10<br>10<br>10<br>10<br>10<br>10 |           | 16<br>17<br>18<br>20<br>21<br>22<br>23<br>24<br>26<br>27<br>28<br>26<br>27<br>28<br>29<br>30<br>31 |            | 32<br>33<br>34<br>35<br>36<br>37<br>38<br>39<br>40<br>41<br>41<br>42<br>43<br>44<br>45<br>46<br>47 | M0001<br>R0001  | 48<br>49<br>50<br>52<br>53<br>54<br>55<br>56<br>57<br>58<br>59<br>60<br>61<br>62<br>63 |              | Cance I<br>C |
| 4                                                                                                    |           |                                                                                                    |            |                                                                                                    |                 |                                                                                        | •            | ĺ            |
| DEV                                                                                                    | CE(ADDRES | SS): 🖡                                                                                             |            | (E                                                                                                 | NTER)           |                                                                                        | DELETE       |              |

When you set a PLC address on the buffer memory area, be sure that the buffer memory is a word data. So, M0001, R0001 are word data.

Buffer no. 40 : Function Key Tag and Lamp Tag(Writing data to PLC) – Bit data(ex. M0001 card) Buffer no. 41 : Numeric Tag(Reading from PLC) - Word data(ex. R001 card)

- Click **OK** button.
- Select *File Save* menu
- Select folder to be saved and enter file name, then click **OK** button.

| Save as                |           | ×                     |
|------------------------|-----------|-----------------------|
| File Name( <u>N</u> ): | Drive(⊻): | OK                    |
| serial1 .lnk           | 🖃 c: 💽    |                       |
| A                      | с:₩омиЗ   | Uance1                |
|                        | l = n;#   | Network               |
|                        | en al com | Read Only( <u>R</u> ) |
|                        | 📄 library |                       |
|                        |           |                       |
|                        |           |                       |
|                        |           |                       |
| _                      | <b>x</b>  |                       |
|                        |           |                       |
| Description            |           |                       |

## 7-2-2 Edit a Project Manager

Select Others-Project Manager in the Screen Editor or Open the Project Manager in PMU-MASTER.

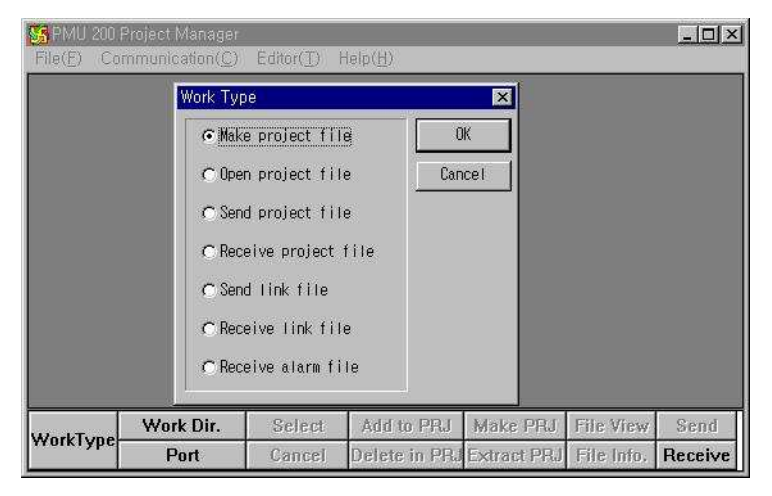

- Select Make project file button and click OK button.
  - Click **OK** button after setting up the directory.

|                                   | • • |         |
|-----------------------------------|-----|---------|
| Work Directory                    |     | ×       |
| Directory( <u>D</u> ):<br>c∶₩pmu3 |     | ОК      |
| 🔄 c:#                             |     | Cancel  |
| ibrary                            |     | Network |
| Drive(⊻):<br> ⊖c:                 | •   |         |

| SA PMU 2 | 00 Proje         | ct Manage        | p.         |                 |                         |                    |                  | ×       |
|----------|------------------|------------------|------------|-----------------|-------------------------|--------------------|------------------|---------|
| File(E)  | Edit( <u>E</u> ) | View( <u>V</u> ) | Communicat | ion( <u>C</u> ) | $Editor(\underline{T})$ | Window( <u>₩</u> ) | Help( <u>H</u> ) |         |
| 🔚 Edit S | Screen           |                  |            |                 |                         |                    | _ 🗆 ×            |         |
| PROJE    | ECT DIF          | է: c:₩pmu        | 13         |                 |                         |                    |                  |         |
| 🛅 1.sc   | r                |                  |            |                 | 1946                    |                    | 2                |         |
| 🗀 seri   | al1.lnk          |                  |            |                 |                         |                    |                  |         |
|          |                  |                  |            |                 |                         |                    |                  |         |
|          |                  |                  |            |                 |                         |                    |                  |         |
|          |                  |                  |            |                 |                         |                    |                  |         |
|          |                  |                  |            |                 |                         |                    |                  |         |
| 50.      |                  |                  |            |                 |                         |                    |                  |         |
|          |                  |                  |            |                 |                         |                    |                  |         |
|          |                  |                  |            |                 |                         |                    |                  |         |
|          |                  |                  |            |                 |                         |                    |                  |         |
| WorkTv   | W                | ork Dir.         | Select     | Add             | to PRJ                  | Make PRJ           | File View        | Send    |
| TOKIY    | pe               | Port             | Cancel     | Delet           | e in PRJ                | Extract PRJ        | File Info.       | Receive |

Double click on the file to insert the file into a project file to be created.

Then the selected file will be moved to the right box as the above.

| 5 PMU 200           | Proje           | et Manage                       | p <sup>a</sup> |                  |                   |                    |                  | _ 🗆 ×      |
|---------------------|-----------------|---------------------------------|----------------|------------------|-------------------|--------------------|------------------|------------|
| File( <u>F</u> ) Ec | lit( <u>E</u> ) | $\forall iew(\underline{\vee})$ | Communicati    | on( <u>C</u> ) E | ditor( <u>T</u> ) | Window( <u>W</u> ) | Help( <u>H</u> ) |            |
| 🚍 Edit Scr          | een             |                                 |                |                  |                   |                    | _ 🗆 ×            |            |
| PROJEC              | T DIR           | l : c:₩pmu                      | 13             |                  |                   |                    |                  |            |
| 🛅 1.scr             |                 |                                 |                |                  |                   | 1.scr              | 2)<br>2)         |            |
| 🖿 serial            | 1.Ink           |                                 | 121            |                  |                   | 🛾 serial1.Inl      | c                |            |
|                     |                 |                                 |                |                  |                   |                    |                  |            |
|                     |                 |                                 |                |                  |                   |                    |                  |            |
|                     |                 |                                 |                |                  |                   |                    |                  |            |
|                     |                 |                                 |                |                  |                   |                    |                  |            |
| 2                   |                 |                                 |                |                  |                   |                    |                  | <b>1</b> 2 |
|                     |                 |                                 |                |                  |                   |                    |                  |            |
|                     |                 |                                 |                |                  |                   |                    |                  |            |
|                     | W               | ork Dir.                        | Select         | Add to           | PRJ               | Make PRJ           | File View        | Send       |
| ччотктуре           |                 | Port                            | Cancel         | Delete i         | n PRJ             | Extract PRJ        | File Info.       | Receive    |

- Select Make PRJ button.
- Enter file name of the project file, then click **OK** button.

| Make PRJ                        |                                   | 2       |
|---------------------------------|-----------------------------------|---------|
| File Name( <u>N</u> ):<br>1.prj | Directory( <u>D</u> ):<br>c:\pmu3 | OK      |
| <u>.</u>                        | 🔄 🔄 c:#<br>🍓 pmu3                 | Cance I |
|                                 |                                   | Network |
| <br>File Type( <u>T</u> ):      | r J<br>Drive(⊻):                  |         |
| Project File(*.PRJ)             | 💌 🖾 c: sthong1                    |         |
| PMU description                 |                                   |         |
| PMU FILE                        |                                   |         |

Select Communication-Send Project File in the Project Manager.

| Send PRJ file to PMU 200                                                            | Sta       |
|-------------------------------------------------------------------------------------|-----------|
| Caution]:Be sure that defined PMU type<br>the same as the connected type!!<br>1.PRJ | e is Cano |
|                                                                                     |           |

Press Start button to send PRJ file to PMU hardware after setting up the PMU hardware for the communication.

### 7-2-3 Setup a PMU hardware

To communicate with PLC, you should download the Project file[\*.scr, \*.sub, \*.alm, \*.lnk, \*.msg and etc.] created in the PMU-MASTER to the PMU hardware.

To setup the PMU hardware(main unit),

- Turn the power On[the power supply for the PMU-200 is DC24V].
- Press a function key '*F3*" in the Main Menu of the main unit.

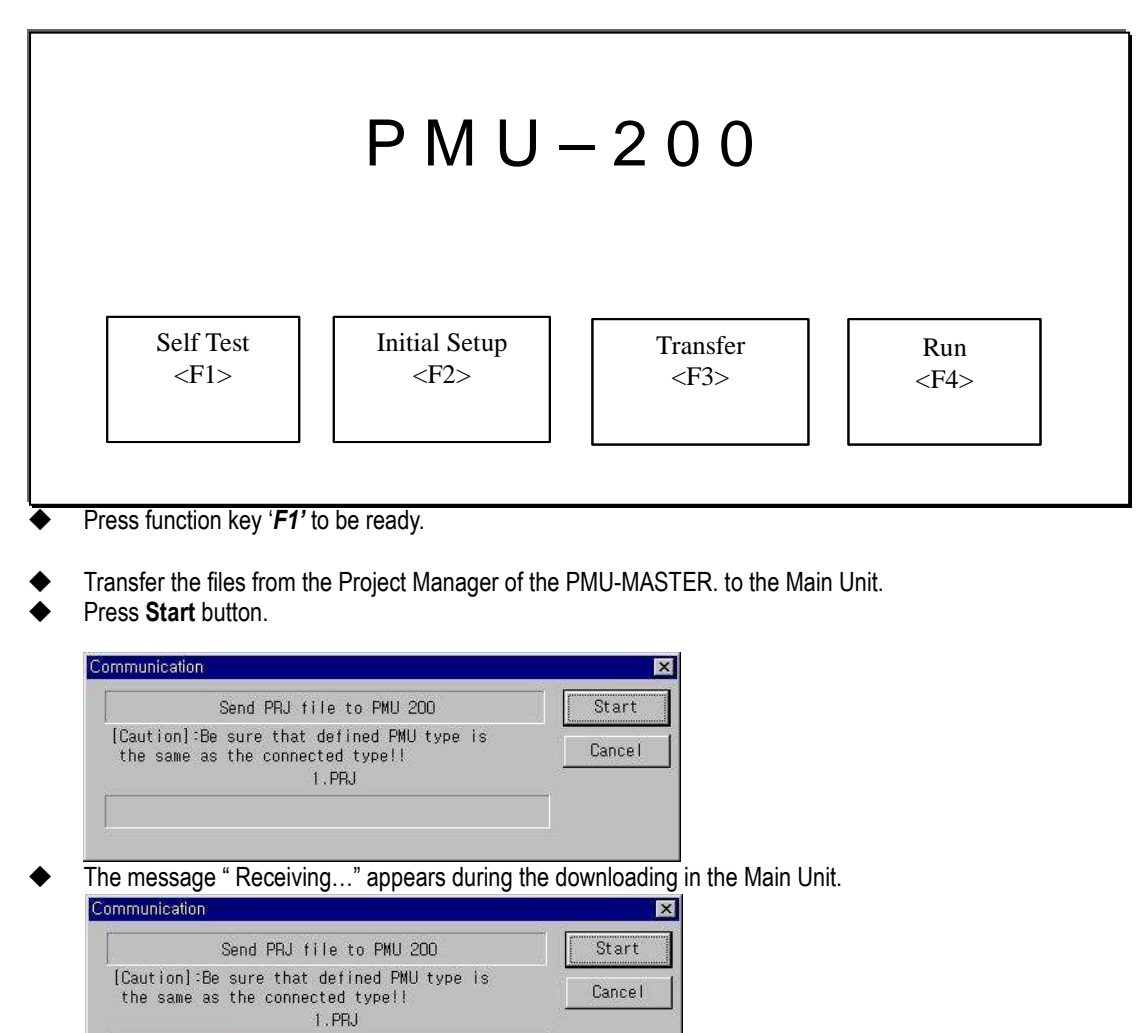

- 'Completed! <KEY>' message is shown to the main unit after execution.
- To interrupt transfer, press ESC key. (Function key 'MENU' in the machine)
- Before the communication, you should set the Initial Setup in the Main Menu.
- Press Initial Setup key and select Serial Setup key.
- Setup value is :

Baud rate : 19200bps Data bits : 8bits Stop bit : 1bit Parity bit : odd Interface : RS-422(4line) Station number : 0

# PMU Kezdő lépések

| Baud rate                         | : | [ 19200]                            |
|-----------------------------------|---|-------------------------------------|
| Data bits                         | : | 7bits 8bits                         |
| Stop bits                         | : | 1bit 2bits                          |
| Parity bit                        | : | None Even Odd                       |
| Station Number                    | : | [ 0]                                |
| Interface                         | : | RS232 RS422                         |
| Save <enter></enter>              | • | Cancel <menu></menu>                |
| Interface<br>Save <enter></enter> | : | RS232 RS422<br>Cancel <menu></menu> |

- To select the left menu bar(Items) : Use Function key '  $\land$  ' and '  $\lor$  '.
- ◆ To select the parameter : Use Function key '<' and '>'.
- To escape the current screen, press **Cancel** button.
- Press Enter button.

## 7-2-4 Edit a Program in PLC

To communicate with PMU and PLC, you should download a program to PLC using Programming Tool(LOGICMASTER 90 Software)

• Create a Program for the communication.

| 🎉 한글 MS-DOS - PRG9030          |                                                  |
|--------------------------------|--------------------------------------------------|
|                                | A                                                |
| PROGRM   TABLES   STATUS       | SETUP FOLDER UTILTY PRINT                        |
| Timbert Search Smouthy Abearch |                                                  |
|                                |                                                  |
| [ BLOCK DECLARATIONS           | 1                                                |
| and the second second second   |                                                  |
| [ START OF PROGRAM LOGIC       | 1                                                |
| \$M0001                        |                                                  |
| INT                            |                                                  |
| CONST - I1 Q%R0001             |                                                  |
| +00001                         |                                                  |
| \$R0001 — I2                   |                                                  |
|                                |                                                  |
| END OF PROGRAM LOGIC           |                                                  |
| C • ) 1 M90) KWH               | OFFLINE<br>PRG. KWH BLK. MAIN SIZE. 138 RUNG 000 |
| REPLACE                        | : ::                                             |

M0001 : Bit address for Touch Tag and Lamp Tag( Buffer : 40, Bit number : 0) R0001 : Word address for Numeric Tag(Buffer : 41. Word data)

• For the detail information of editing a program in the programming tool, please refer to the User's Manual.

## 7-2-5 Cable Connection for serial Interface

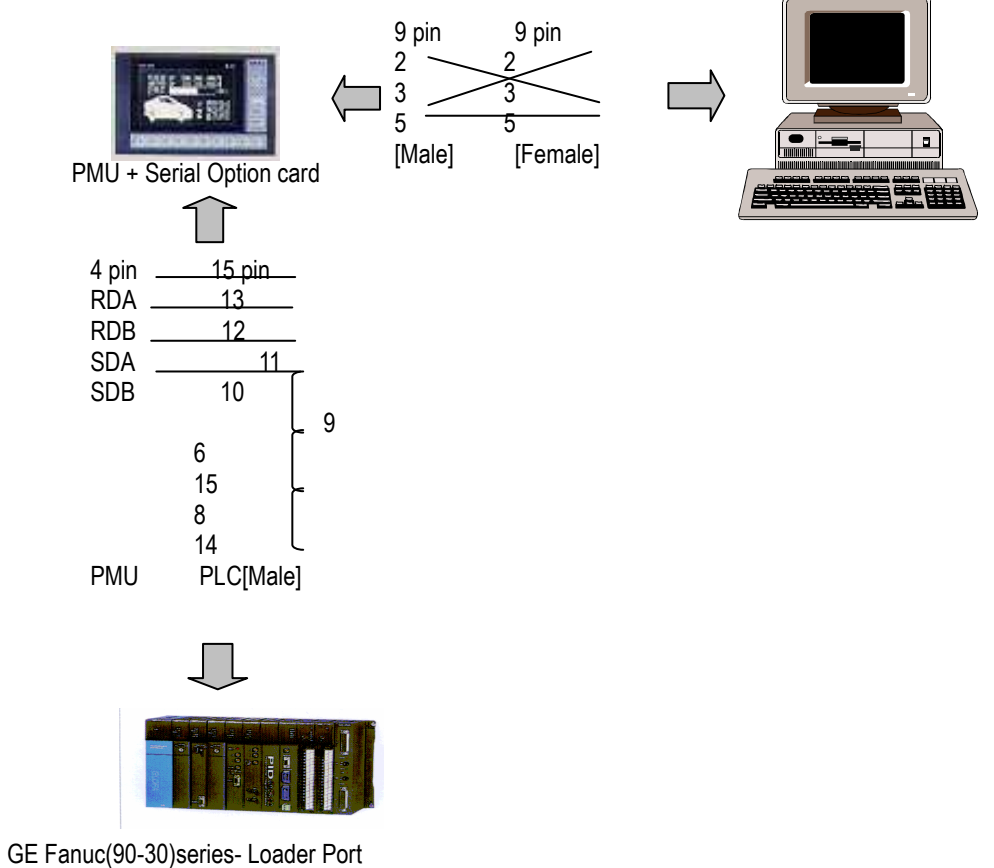

PLC (9Pin APA)

IBM PC (9Pin anya)

| 1 |   | 1 |
|---|---|---|
| 2 |   | 2 |
| 3 |   | 3 |
| 4 |   | 4 |
| 5 |   | 5 |
| 6 |   | 6 |
| 7 |   | 7 |
| 8 |   | 8 |
| 9 |   | 9 |
|   | • |   |

### PMU soros kártya (4Pin)

### PLC (15Pin anya)

| 1 | RDA |   | <br>13 |
|---|-----|---|--------|
| 2 | RDB |   | <br>12 |
| 3 | SDA |   | <br>11 |
| 4 | SDB |   | <br>10 |
|   |     |   | 9      |
|   |     |   | 6      |
|   |     |   | 15     |
|   |     | l | <br>8  |
|   |     |   | 14     |

## 7-3 PMU Communication With Mitsubishi PLC CPU (Loader Port)

This is for communicating between PMU \_ Mitsubishi PLC Loader Port

## 7-3-1 System Configuration

| PLC        | Communication<br>Unit | Cable    | Communication<br>Module for PMU | PMU     |
|------------|-----------------------|----------|---------------------------------|---------|
|            | •                     |          |                                 |         |
| M2N,M3N    |                       |          |                                 |         |
| M2A,M3A    |                       |          |                                 |         |
| M2U,M3U    |                       |          | PMO-600S                        | PMU-600 |
| A1S,A2S    | None                  | PMC-422C | PMO-300S                        | PMU-300 |
| M0J2,AOJ2H |                       |          | PMO-200S                        | PMU-200 |
| QnA        |                       |          |                                 |         |
| FX         |                       |          |                                 |         |

## 7-3-2 Cable Connection

### 7-3-2-1 RS-232C Connection (Melsec Series ↔ PMU)

PLC CPU(25Pin) PMU SERIAL CARD(RS-232,9Pin)

### 7-3-3 Melsec PLC Set up

You don't need to set any data for Melsec PLC.

### 7-3-4 PMU Set up

(1) Link Set up

Please select Interface Type("Serial") first and then select PLC Type as follows;("A2N,A3N(LOADER)", "A2A,A3A(LOADER)", "A2U,A3U(LOADER)", "AnS,AOJ2H(LOADER)", "A0J2(LOADER)", "QnA(LOADER)", "FX")

| 이 트네 - Sna<br>1 [월 PMU 300 Project Manager                 |                                                                                                    | - <b>- ×</b>                                                                                                    |   | _ <u>8</u> ×                                                                                                    |
|------------------------------------------------------------|----------------------------------------------------------------------------------------------------|----------------------------------------------------------------------------------------------------|---|----------------------------------------------------------------------------------------------------|
| File(E) Communication(C) Edi                               | NONAME ]                                                                                                    |                                                                                                    |   | 변경한 날짜                                                                                                    |
|                                                            | LC Type Setup (SERIAL)<br>Select PLC type.                                                                                 |                                                                                                    | × | 99-07-19 오후 4:30<br>99-07-27 오후 1:35<br>99-10-04 오후 2:00<br>99-07-27 오후 1:50                                                                                     |
| WorkType<br>User-def                                       | C MASTER-K Series<br>C GLOFA Series<br>C Fuji Series<br>C FARA Series<br>C MARON Series<br>C AB Series<br>C Modicon Series | K500, K1000(L1NK)       GM(L1NK)       FX(LOADER)       MnA, AnS, M0J2(L1NK)       MnA, MnU(L1NK)       M2N, M3N (LOADER)       M2A, M3N (LOADER)       M2A, M3N (LOADER)       M2A, M3N (LOADER)       M0J2(LOADER)       M0J2(LOADER)       M0J2(LOADER)       M0J2(LOADER)       MACLOADER)       MACLOADER)       FX(LINK) |   | 98-12-17 오후 3:29<br>99-07-27 오후 4:02<br>99-07-27 오후 1:45<br>99-07-10-4 오후 2:09<br>99-03-12 오후 9:55<br>99-01-11 오후 12:45<br>99-01-11 오후 12:45<br>99-10-04 오후 2:21 |
| F N:N MA F N:N IC F F ServoDynamic ServoDynamic2 Sna Tamco | C SPC Series<br>C Siemens Series<br>C Vaskawa Series<br>C GE Fanuc Series<br>C RTU<br>C LG Inverter Series                 | SPC Series(LOADER)       S5-3964R(LINK)       PR0GIC-8(LOADER)       90-30[SNP-X] (LOADER)       AE5000 (RTU)       INVERTER       XK     Cancel                                                                                                    |   |                                                                                                    |
| 1 개체가 선택됨<br> #11 시작  🔊 받은 편지한 -   🕥 탈신                    | ≝ - Spa <b>777</b> Microsoft                                                                                               |                                                                                                    |   | <u>山漢</u><br>≰⊫■∭盔 ♀ㅎ 3:22                                                                                                    |

① Please set up buffer memory which will be linked with PLC address.

Please refer to Table for Available PLC Address.

② Transfer Information(Link) to PMU.

#### (2) serial Set up

You don't need to set up anything, Data will be set up automatically as follows.

Baud Rate : 9600 bps Data Length : 8bit Stop Bit Length : 1bit Parity Bit : Even Signal Level : RS-232C Station No. : 0

## 7-3-5 Available PLC Address Table

(1) AnU CPU (Loader Port Communication)

| Contents             | Dev.No | Data | Registerd Bit  | Registered Word |
|----------------------|--------|------|----------------|-----------------|
|                      |        |      | Address        | Address         |
| Input (X)            | 0      | Bit  | X0000 – X1FFF  |                 |
| Output (Y)           | 1      | Bit  | Y0000 – Y1FFF  |                 |
| LINK Relay (B)       | 2      | Bit  | B0000 – B1FFF  |                 |
| LINK Register (W)    | 3      | Word |                | W0000 – W1FFF   |
| STEP Relay (S)       | 4      | Bit  | S0000 – S8191  |                 |
| Special Relay (F)    | 5      | Bit  | F0000 – F2047  |                 |
| LATCH Relay (L)      | 6      | Bit  | L0000 – L8191  |                 |
| Internal Relay (M)   | 7      | Bit  | M0000 – M8191  |                 |
| Special Relay (M)    | 7      | Bit  | M9000 – M9255  |                 |
| Data Register (D)    | 8      | Word |                | D0000 - D8191   |
| Special Register (D) | 8      | Word |                | D9000 - D9255   |
| Timer-Coli (TC)      | 9      | Bit  | TC000 – TC2047 |                 |
| Timer-Current (TN)   | 10     | Word |                | TN000 – TN2047  |
| Timer-Contact (TS)   | 11     | Bit  | TS000 – TS2047 |                 |
| Counter-Coil (CC)    | 12     | Bit  | CC000 - CC1023 |                 |
| Counter-Current (CN) | 13     | Word |                | CN000 - CN1023  |
| Counter-Contact (CS) | 14     | Bit  | CS000 - CS1023 |                 |

(2) QnA CPU (Loader Port Communication)

| Contents                           | Dev.N | Data | Registerd Bit    | Registered Word  |
|------------------------------------|-------|------|------------------|------------------|
|                                    | 0     |      | Address          | Address          |
| Input (X)                          | 0     | Bit  | X0000 – X1FFF    |                  |
| Output (Y)                         | 1     | Bit  | Y0000 – Y1FFF    |                  |
| Link Relay (B)                     | 2     | Bit  | B0000 – B7FFF    |                  |
| Link Register (W)                  | 3     | Word |                  | W0000 – W63FF    |
| Special Link Register<br>(SW)      | 3     | Word |                  | SW000 – SW7FF    |
| Step Relay (S)                     | 4     | Bit  | S00000 - S32767  |                  |
| Special Relay (F)                  | 5     | Bit  | F00000 – F32767  |                  |
| Latch Relay (L)                    | 6     | Bit  | L00000 – L32767  |                  |
| Edge Relay (V)                     | -     | Bit  | V00000 - V32767  |                  |
| Internal Relay (M)                 | 7     | Bit  | M00000 – M32767  |                  |
| Special Relay (SM)                 | 7     | Bit  | SM0000 - SM2047  |                  |
| Data Register (D)                  | 8     | Word |                  | D00000 – D25599  |
| Special Register (SD)              | 8     | Word |                  | SD0000 – SD2047  |
| Timer-Coil (TC)                    | 9     | Bit  | TC0000 – TC23551 |                  |
| Timer-Current (TN)                 | 10    | Word |                  | TN0000 – TN23551 |
| Timer-Contact (TS)                 | 11    | Bit  | TS0000 – TS23551 |                  |
| Acummulating Timer-Coil (SC)       | -     | Bit  | SC0000 - SC23551 |                  |
| Acummulating Timer-Current<br>(SN) | -     | Word |                  | SN0000 – SN23551 |
| Acummulating Timer-Contact<br>(SS) | -     | Bit  | SS0000 – SS23551 |                  |
| Counter-Coil (CC)                  | 12    | Bit  | CC0000 - CC23551 |                  |
| Counter-Current (CN)               | 13    | Word |                  | CN0000 - CN23551 |
| Counter-Contact (CS)               | 14    | Bit  | CS0000 - CS23551 |                  |

| (3) MELSEC-FX Series CPL | (Loader Port Communication) |
|--------------------------|-----------------------------|
|--------------------------|-----------------------------|

| Contents             | Dev.No | Data | Registerd Bit | Registered Word |
|----------------------|--------|------|---------------|-----------------|
|                      |        |      | Address       | Address         |
| Input (X)            | 0      | Bit  | X000 – X337   | X000 – X320     |
| Output (Y)           | 1      | Bit  | Y000 – Y337   | Y000 – Y320     |
| Step Relay (S)       | 2      | Bit  | S000 – S999   | S000 – S984     |
| Internal Relay (M)   | 3      | Bit  | M0000 – M1535 | M0000 – M1520   |
| Data Register (D)    | 4      | Word |               | D000 – D999     |
| Timer-현재치 (TN)       | 5      | Word |               | TN000 – TN255   |
| Counter-Current (CN) | 6      | Word |               | CN000 - CN255   |

## 7-4 Modicon PLC series – Modbus Protocol (RTU or ASCII Mode)

1. Modicon Modbus - Serial Interface

- Communication with Modicon (Modbus) PLC and PMU hardware using RS-232C interface.

## 7-4-1 System Configuration

| PLC                                            | Interface<br>module | Cable                      | Option Card                      | PMU                           |
|------------------------------------------------|---------------------|----------------------------|----------------------------------|-------------------------------|
|                                                | -                   |                            |                                  |                               |
| 884<br>984A<br>984B<br>984X<br>Slot Mount- 984 | None                | Below drawing<br>(RS-232C) | PMO-600S<br>PMO-300S<br>PMO-200S | PMU-600<br>PMU-300<br>PMU-200 |

- Modbus : You can use Link interface port in Modicon PLC- CPU module

### 7-4-2 Cable connection

(1)RS-232C connection(Modicon PLC ↔ PMU series)

PLC Part (9Pin)

PMU Part (9Pin)

| 1 | CD  |  |         | 1 | CD  |
|---|-----|--|---------|---|-----|
| 2 | RD  |  |         | 2 | RD  |
| 3 | SD  |  |         | 3 | SD  |
| 4 | DTR |  | <b></b> | 4 | DTR |
| 5 | SG  |  | <br>    | 5 | SG  |
| 6 | DSR |  |         | 6 | DSR |
| 7 | RTS |  |         | 7 | RTS |
| 8 | CTS |  |         | 8 | CTS |
| 9 |     |  |         | 9 |     |

## 7-4-3 Modicon PLC setup

#### 1-3-1 RTU Mode

PLC Interface mode : select RTU Mode

| PLC part setup |                  |  |  |  |  |
|----------------|------------------|--|--|--|--|
| Baud rate      | 9600 bps         |  |  |  |  |
| Data length    | 8 bit            |  |  |  |  |
| Stop bit       | 1 bit            |  |  |  |  |
| Parity bit     | Even             |  |  |  |  |
| Station No.    | By rotary switch |  |  |  |  |

- Station address of PLC is set by the rotary switch behind CPU module.

- This station number should be same as the one of PMU station.

1-3-2 ASCII Mode

#### PLC Interface mode : select ASCII Mode

| PLC part setup |                  |  |  |  |
|----------------|------------------|--|--|--|
| Baud rate      | 2400 bps         |  |  |  |
| Data length    | 7 bit            |  |  |  |
| Stop bit       | 1 bit            |  |  |  |
| Parity bit     | Even             |  |  |  |
| Station No.    | By rotary switch |  |  |  |

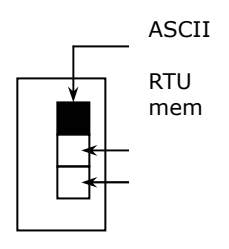

#### 1-3-3 Memory(mem) Mode

You can setup the parameter in the programming software of Modicon PLC.

| PLC part setup |                  |  |  |
|----------------|------------------|--|--|
| Baud rate      | 50~19200 bps     |  |  |
| Data length    | 7/8 bit          |  |  |
| Stop bit       | 1/2 bit          |  |  |
| Parity bit     | Even/Odd         |  |  |
| Station No.    | By rotary switch |  |  |

## 7-4-4 PMU Setup

(1)Link setup

① select serial link in link editor and select "Modicon(Modbus)" in Modicon series.

| ΡL | .C Type Setup (SERIAL) |                       | × |  |  |  |
|----|------------------------|-----------------------|---|--|--|--|
|    | Select PLC type.       |                       |   |  |  |  |
|    | C WOTED K Oralina      |                       | 1 |  |  |  |
|    | C MASIER-K Series      |                       |   |  |  |  |
|    | ⊂ GLOFA Series         | GM(LINK)              |   |  |  |  |
|    | ○ GOLDSEC Series       | MnN, AnS, MOJ2(LINK)  |   |  |  |  |
|    | C STARCON-MF Series    | MF(LINK)              |   |  |  |  |
|    | C FARA Series          | FABA-N(LINK)          |   |  |  |  |
|    | C OMRON Series         | SYSMAC-C(LINK)        |   |  |  |  |
|    | C AB Series            | PLC-5(LOADER)         |   |  |  |  |
|    | ⊙ Modicon Series       | Modicon(Modbus)       |   |  |  |  |
|    | C SPC Series           | SPC-300(LOADER)       |   |  |  |  |
|    | C Siemens Series       | S5-3964R(LINK)        |   |  |  |  |
|    | C Yaskawa Series       | PROGIC-8(LOADER)      |   |  |  |  |
|    | ○GE Fanuc Series       | 90-30[SNP-X] (LOADER) |   |  |  |  |
|    | OK Cance I             |                       |   |  |  |  |

② setup the buffer no. of PMU with device of PLC

(PLC address : please refer to the address table) ③Transfer the link file to PMU with other files.

(2) Serial parameter Setup

It should be identified with PLC data.

## 7-4-5 PLC address

| Device                 | Address       |
|------------------------|---------------|
| Input bit              | 10001 ~ 18192 |
| Output bit             | 00001 ~ 08192 |
| Input register (Word)  | 30001 ~ 39999 |
| Output register (Word) | 40001 ~ 49999 |

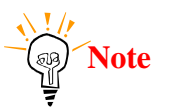

• Input bit and Input register can not be permitted to write data.

## 7-5 OMRON SYSMAC Series

## 7-5-1 OMRON SYSMAC-C Serial Interface

- Communication with OMRON SYSMAC-C PLC and PMU hardware using RS-232C/422 Serial Interface

## 7-5-2 System Cinfiguration

| PLC                          | Interface<br>Module         | Cable                          | Option<br>Module     | PMU                    |  |
|------------------------------|-----------------------------|--------------------------------|----------------------|------------------------|--|
|                              |                             | ← →                            |                      |                        |  |
| C200H/C200H                  | C200H-LK202-                | Below Drawing                  |                      |                        |  |
| S                            | C200H-LK201-                | Below Drawing<br>(RS-232C)     | PMO-                 |                        |  |
| C500/C1000H/<br>C2000H/C500  | C500-LK201-V1<br>C500-LK203 | Below Drawing<br>(RS-232C/422) | 500/600S<br>PMO-300S | PMU-500/600<br>PMU-300 |  |
| C50/C120/C50<br>0/C1000H/C20 | C120-LK201-V1               | Below Drawing<br>(RS-232C)     | PMO-200S             | PMU-200                |  |
| 00H/C120F/C5<br>00F          | C120-LK202-V1               | Below Drawing<br>(RS-422)      |                      |                        |  |

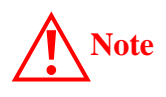

Please be careful of Pin connection of Communication Unit for C200H/C200HS.(Refer to Cable Connection (2),(4))

### 7-5-3 Cable connection

(1) RS-232C connection(SYSMAC-C series ↔ PMU series)

All SYSMAC Series except C200.

PLC part(25Pin)

PMU part(9Pin)

| 1  | FG  | 1 | CD  |
|----|-----|---|-----|
| 2  | SD  | 2 | RD  |
| 3  | RD  | 3 | SD  |
| 4  | RTS | 4 | DTR |
| 5  | CTS | 5 | SG  |
| 6  |     | 6 | DSR |
| 7  | SG  | 7 | RTS |
| 8  | CD  | 8 | CTS |
| 20 | DTR | 9 |     |

(2) RS-232C connection(SYSMAC-C200 series ↔ PMU series)

For C-200 series.

PLC part(9Pin)

PMU part(9Pin)

| 1 | FG  | 1     | CD  |
|---|-----|-------|-----|
| 2 | SD  | <br>2 | RD  |
| 3 | RD  | <br>3 | SD  |
| 4 | RTS | 4     | DTR |
| 5 | CTS | 5     | SG  |
| 6 | +5V | 6     | DSR |
| 7 | DR  | 7     | RTS |
| 8 | ER  | 8     | CTS |
| 9 | SG  | <br>9 |     |

(3) RS-422 connection(SYSMAC-C Series ↔ PMU Series)

All SYSMAC-C Series except C200 Series

PLC Part(9Pin) PMU Part(6Pin or 5Pin Terminal Block)

| 1 RDA | 1 RDA      |
|-------|------------|
| 2     | 2 RDB      |
| 3 SG  | 3 SDA      |
| 4     | 4 SDB      |
| 5 SDA | 5 SG       |
| 6 RDB | 6 FG       |
| 7 FG  |            |
| 8     |            |
| 9 SDB | <u>-</u> / |

(4)RS-422 Connection(SYSMAC-C200 Series ↔ PMU Series)

For C200 Series

PLC Part(9Pin)

PMU Part(6Pin or 5Pin Terminal Block)

| 1 | SDB |          | 1 | RDA |
|---|-----|----------|---|-----|
| 2 | SDA |          | 2 | RDB |
| 3 | SG  |          | 3 | SDA |
| 4 |     |          | 4 | SDB |
| 5 |     |          | 5 | SG  |
| 6 | RDB |          | 6 | FG  |
| 7 |     |          |   |     |
| 8 | RDA | <u> </u> |   |     |
| 9 |     |          |   |     |

### 7-5-3 SYSMAC-C PLC Setup

(1)C200H-LK201-V1/LK-202-V1 Setup

1) Station No. Setup

Station No. can be set by SW1 and SW2, SW1 means 10's Digit, SW2 means

1's digit value.

2) Baud rate Setup

Baud rate is setup by SW3. Set values of position of Switch are as

follows.

| Switch | Baud rate(bps) |  |  |
|--------|----------------|--|--|
| 0      | 300            |  |  |
| 1      | 600            |  |  |
| 2      | 1200           |  |  |
| 3      | 2400           |  |  |
| 4      | 4800           |  |  |
| 5      | 9600           |  |  |
| 6      | 19200          |  |  |

#### 3) commend level Setup

Commend level can be set by SW4. Position of recommended switch is SW2.

| Switch | Commend level         | Parity | Others     |
|--------|-----------------------|--------|------------|
| 0      | Level 1 available     | even   | ASCII 7bit |
| 1      | Level 1, 2 available  |        | 2 Stop bit |
| 2      | Level 1,2,3 available |        |            |
| 3      | No setup level        |        |            |
| 4      | Level 1 available     | odd    |            |
| 5      | Level 1,2 available   |        |            |
| 6      | Level 1,2,3 available |        |            |
| 7      | No setup level        |        |            |
| 8      | Level 1 available     | even   | JIS 8bit   |
| 9      | Level 1,2 available   |        | 1 Stop bit |
| А      | Level 1,2,3 available |        |            |
| В      | No setup level        |        |            |
| С      | Level 1 available     | odd    |            |
| D      | Level 1,2 available   |        |            |
| E      | Level 1,2,3 available |        |            |
| F      | No setup level        |        |            |

#### 4) DIP Switch Setup

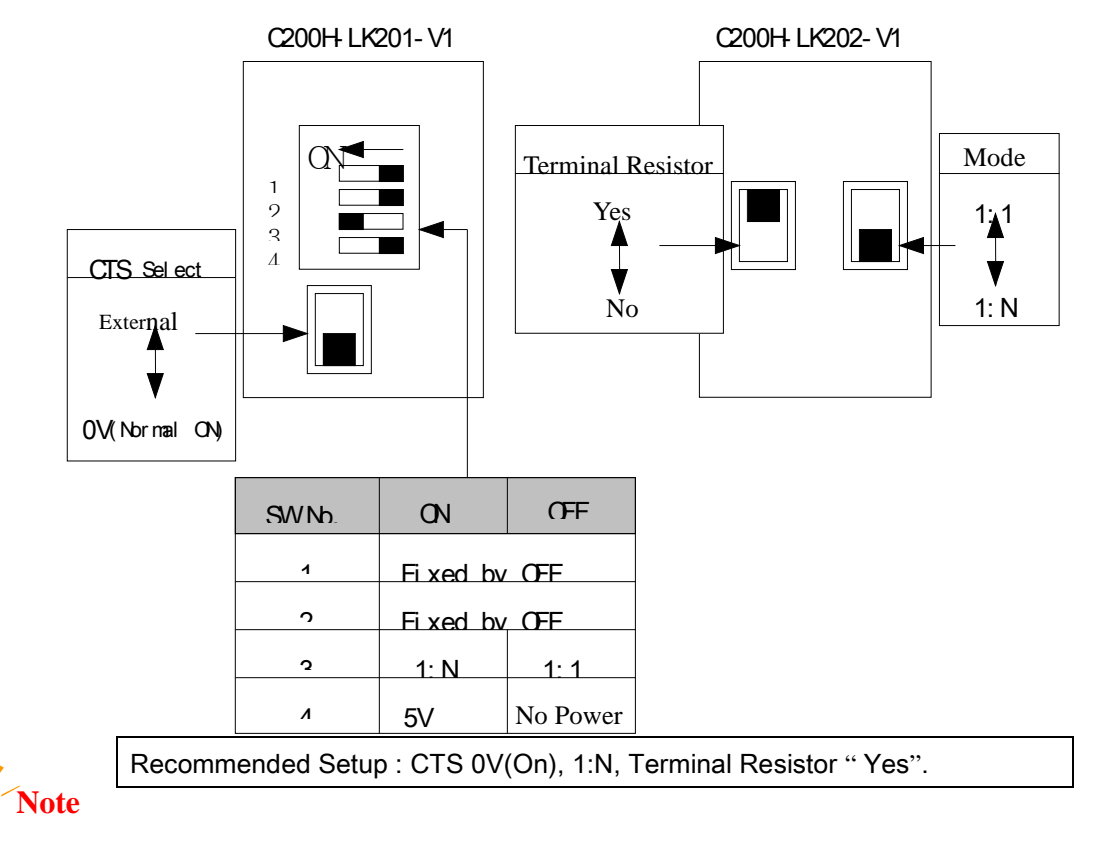

#### (2)C500-LK201-V1 Dip Switch Setup

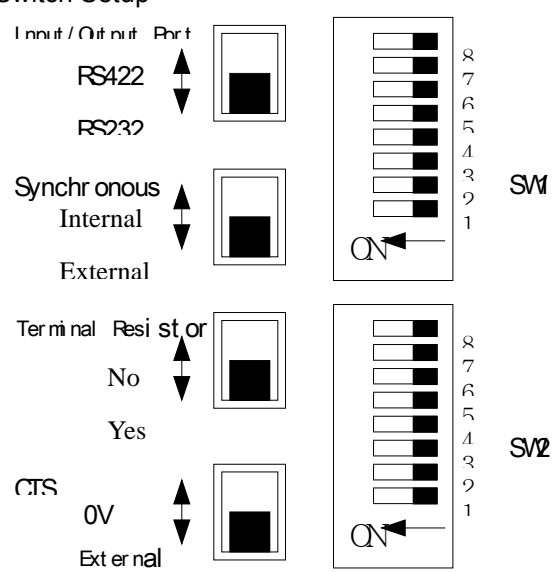

|   | Owitch | Contonto                  | Position of Set Switch |     |      |    |    |     |     |      |
|---|--------|---------------------------|------------------------|-----|------|----|----|-----|-----|------|
|   | Switch | Contents                  |                        | ON  | 1    |    |    | OFF |     |      |
|   | 1~5    | Station No. Select        | 0                      | 1   | 2    | 2  |    |     | 30  | 31   |
|   | 1      |                           | OFF                    | ON  | 1 01 | FF |    |     | OFF | ON   |
|   | 2      |                           | OFF                    | OF  | FΟ   | N  |    |     | ON  | ON   |
| S | 3      | Station No. Select        | OFF                    | OF  | F OI | F  |    |     | ON  | ON   |
| W | 4      |                           | OFF                    | OF  | F OI | F  |    |     | ON  | ON   |
| 1 | 5      |                           | OFF                    | OF  | F OI | FF |    |     | ON  | ON   |
|   | 6      | Not used                  |                        |     |      |    |    |     |     |      |
|   | 7      | Not used                  |                        |     |      |    |    |     |     |      |
|   | 8      | PLC status when power"on" | Run                    |     |      |    | St | top |     |      |
| S | 1~4    | David vata aslast         | 300                    | 600 | 120  | 24 | 10 | 480 | 960 | 1920 |
| W |        | Baud rate select          |                        |     | 0    | C  | )  | 0   | 0   | 0    |
| 2 | 1      |                           | OF                     | ON  | OF   | 0  | N  | OF  | ON  | OFF  |
|   |        |                           | F                      |     | F    |    |    | F   |     |      |
|   | 2      |                           | ON                     | OF  | OF   | 0  | N  | ON  | OF  | OFF  |
|   |        | Switch select of          |                        | F   | F    |    |    |     | F   |      |
|   | 3      | Baud rate                 | OF                     | OF  | OF   | 0  | N  | ON  | ON  | ON   |
|   |        |                           | F                      | F   | F    |    |    |     |     |      |
|   | 4      |                           | ON                     | ON  | ON   | 0  | F  | OF  | OF  | OFF  |
|   |        |                           |                        |     |      | F  |    | F   | F   |      |
|   | 5      | Not used                  |                        |     |      |    |    |     |     |      |

## PMU Kezdő lépések

| 6   | Communication         | 1:1 | 1:1 |     |       |
|-----|-----------------------|-----|-----|-----|-------|
|     | Method                |     |     |     |       |
| 7~8 | Available level setup | 1   | 1   | 1,2 | 1,2,3 |
| 7   | 7                     |     | ON  | OFF | ON    |
| 8   | Command level setup   | OFF | OFF | ON  | ON    |

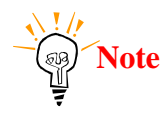

Recommended Setup : Internal Synchronous, Terminal Resistor "Yes", CTS(OV).

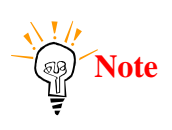

Parity : Even, Data bit : 7bit, Stop bit : 2bit is fixed

#### 3)C500-LK203 Dip Switch Setup

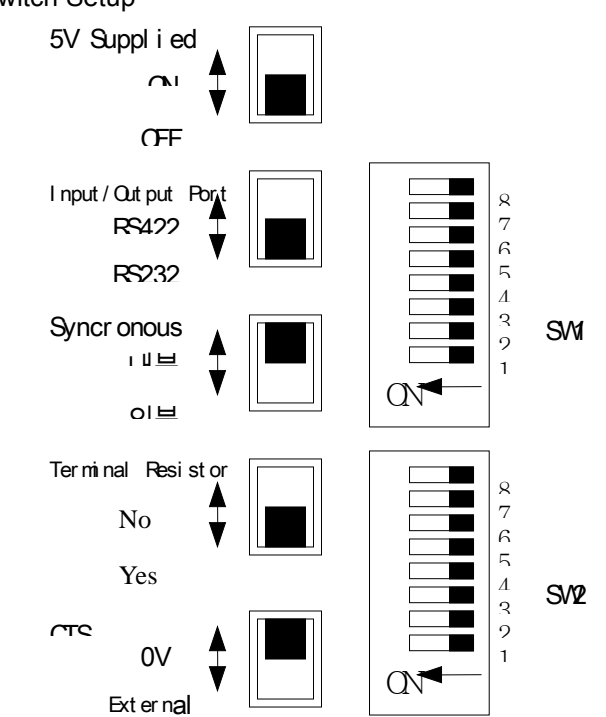

|   | Quitab | Contonto           | Position of Setup Switch |     |     |     |     |    |  |
|---|--------|--------------------|--------------------------|-----|-----|-----|-----|----|--|
|   | Switch | Contents           |                          | ON  |     | OFF |     |    |  |
| S | 1~5    | Station No. Select | 0                        | 1   | 2   |     | 30  | 31 |  |
| W | 1      | Station No. Select | OFF                      | ON  | OFF |     | OFF | ON |  |
| 1 | 2      |                    | OFF                      | OFF | ON  |     | ON  | ON |  |
|   | 3      |                    | OFF                      | OFF | OFF |     | ON  | ON |  |
|   | 4      |                    | OFF                      | OFF | OFF |     | ON  | ON |  |

# PMU Kezdő lépések

| 5   |                            | OFF    | OFF    | OFF    |        | ON        | ON     |
|-----|----------------------------|--------|--------|--------|--------|-----------|--------|
| 6~7 | Parity & Transfer Code     |        |        |        |        |           |        |
| 6   | Transfer Code              | ASCII  | 7bt, 2 | 2 Stop | JIS 8b | it, 1 Sto | op bit |
|     |                            | bit    |        |        |        |           |        |
| 7   | Parity Setup               | Even   |        |        | Odd    |           |        |
| 8   | PLC status when power "on" | Monito | or     |        |        |           |        |

|         | Switch          | Contonto                | Position of S |       |     | Setup Switch |           |     |     |      |
|---------|-----------------|-------------------------|---------------|-------|-----|--------------|-----------|-----|-----|------|
|         | Switch Contents |                         | ON            |       |     |              | OFF       |     |     |      |
|         | 1~4             | Paud rata Salaat        | 300           | 600   | 120 | 24           | 0         | 480 | 960 | 1920 |
|         |                 | Daud Tale Seleci        |               |       | 0   | 0            |           | 0   | 0   | 0    |
|         | 1               |                         | OF            | ON    | OF  | 0            | ۷         | OF  | ON  | OFF  |
|         |                 |                         | F             |       | F   |              |           | F   |     |      |
|         | 2               |                         | ON            | OF    | OF  | 0            | ۷         | ON  | OF  | OFF  |
|         |                 | Paud rata Salaat        |               | F     | F   |              |           |     | F   |      |
|         | 3               | Daud Tale Seleci        | OF            | OF    | OF  | 0            | ۷         | ON  | ON  | ON   |
| 5       |                 |                         | F             | F     | F   |              |           |     |     |      |
| ۷۷<br>2 | 4               |                         | ON            | ON    | ON  | OF           | =         | OF  | OF  | OFF  |
| Ζ       |                 |                         |               |       |     | F            |           | F   | F   |      |
|         | 5               | System Select           | Syste         | em #0 |     |              | System #1 |     |     |      |
|         | 6               | Communication           |               | 1:1   |     |              |           | 1:N |     |      |
|         |                 | Method                  |               |       |     |              |           |     |     |      |
|         | 7~8             | Available command Level | 1             |       | 1   |              |           | 1,2 | 1   | ,2,3 |
|         | 7               | Command lavel Calest    | OF            | F     | ON  |              |           | OFF |     | ON   |
|         | 8               |                         | OF            | F     | OFF |              |           | ON  |     | ON   |

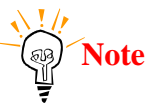

Recommend setup : Internal Synchronous, Terminal Resistor "Yes", CTS(OV).

### (4)C120-LK201-V1/LK-202-V1 Setup

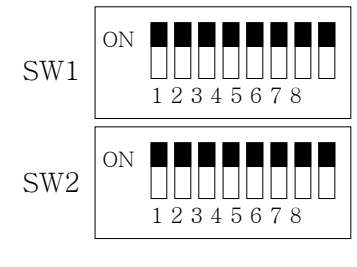

SW3

| ON 1 2 3 4 5 6 7 8 |
|--------------------|
|--------------------|

|   | Switch | Contonto                   | Position of S |     |      |      | Setup Switch |     |      |  |
|---|--------|----------------------------|---------------|-----|------|------|--------------|-----|------|--|
|   | Switch | Contents                   |               | ON  |      |      | OFF          |     |      |  |
|   | 1~5    | Station No. Select         | 0             | 1   | 2    | 2    |              | 30  | 31   |  |
|   | 1      |                            | OFF           | ON  | 1 0  | F-   |              | OFF | ON   |  |
|   | 2      |                            | OFF           | OF  | FΟ   | N    |              | ON  | ON   |  |
| S | 3      | Station No. Select         | OFF           | OF  | F OI | F    |              | ON  | ON   |  |
| W | 4      |                            | OFF           | OF  | F OI | FF   |              | ON  | ON   |  |
| 1 | 5      |                            | OFF           | OF  | F OI | F    |              | ON  | ON   |  |
|   | 6      | Not used                   |               |     |      |      |              |     |      |  |
|   | 7      | Not used                   |               |     |      |      |              |     |      |  |
|   | 8      | PLC status when power "on" | Run           |     |      | Stop |              |     |      |  |
| S | 1~4    | Poud rate Salast           | 300           | 600 | 120  | 240  | 480          | 960 | 1920 |  |
| W |        | Dadu Tale Select           |               |     | 0    | 0    | 0            | 0   | 0    |  |
| 2 | 1      | Raud rate Select           | OF            | ON  | OF   | ON   | OF           | ON  | OFF  |  |
|   |        |                            | F             |     | F    |      | F            |     |      |  |
|   | 2      |                            | ON            | OF  | OF   | ON   | ON           | OF  | OFF  |  |
|   |        |                            |               | F   | F    |      |              | F   |      |  |
|   | 3      |                            | OF            | OF  | OF   | ON   | ON           | ON  | ON   |  |
|   |        |                            | F             | F   | F    |      |              |     |      |  |

# PMU Kezdő lépések

| 4   |                         | ON | ON  | ON  | OF | OF  | OF | OFF  |
|-----|-------------------------|----|-----|-----|----|-----|----|------|
|     |                         |    |     |     | F  | F   | F  |      |
| 5   | Not used                |    |     |     |    |     |    |      |
| 6   | Communication           |    | 1:1 |     |    | 1:N |    |      |
|     | Method                  |    |     |     |    |     |    |      |
| 7~8 | Available command level | 1  |     | 1   |    | 1,2 | 1  | ,2,3 |
| 7   | Command lavel Calest    | OF | F   | ON  |    | OFF |    | ON   |
| 8   |                         | OF | F   | OFF |    | ON  |    | ON   |

#### ①C120-LK201-V1

| Switch | Contents              | Position of Setup Switch |                      |  |  |
|--------|-----------------------|--------------------------|----------------------|--|--|
| 1~2    | CTS Select            | CTS Nomal ON             | Using External CTS   |  |  |
| 1      |                       | ON                       | OFF                  |  |  |
| 2      |                       | OFF                      | ON                   |  |  |
| 3~6    | Select of Synchronous | Internal Synchronous     | External Synchronous |  |  |
| 3      |                       | ON                       | OFF                  |  |  |
| 4      |                       | OFF                      | ON                   |  |  |
| 5      |                       | ON                       | OFF                  |  |  |
| 6      |                       | OFF                      | ON                   |  |  |
| 7      | Not used              |                          |                      |  |  |
| 8      | Not used              |                          |                      |  |  |

@C120-LK202-V1

| Switch | Contents                    | 설정 스위치 상태 |     |  |
|--------|-----------------------------|-----------|-----|--|
| 1~2    | Select of Terminal Resistor | Yes       | No  |  |
| 1      |                             | ON        | ON  |  |
| 2      |                             | OFF       | OFF |  |
| 3      |                             | ON        | OFF |  |
| 4      |                             | OFF       | OFF |  |
| 5      |                             | ON        | OFF |  |
| 6      |                             | OFF       | OFF |  |
| 7      | Not used                    |           |     |  |
| 8      | Not used                    |           |     |  |

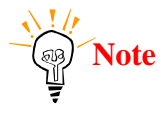

## PMU Kezdő lépések

Recommended Setup : Internal Synchronous, Terminal Resistor "Yes", CTS (O).

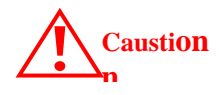

In communication, PLC mode should be "Monitor" Mode. If not, Writing in PLC is not allowed.

(5)C200HW-COM06 Setup Setup for OMRON C200 PLC Setup is don by internal memory of PLC. (Please refer to PLC Manual) If do not set, Basic setup is RS232C, 9600, 7bit, 2bit, even.

Caution

In communication, PLC mode should be "Monitor" Mode. If not, Writing in PLC is not allowed.

RS-422 communication when using communication module

The following switch is installed on C200HW-COM06.

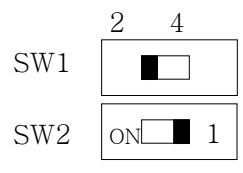

RS422/RS485 2 Wire system

SW1 : 2 Setting SW2 : 1 Setting

RS422/RS485 4 Wire system

SW1 : 4 Setting SW2 : ON Setting

When communication with PMU and RS-422 module, please use set 4 Wire system. (Set of RS-422, please refer to PLC Manual)

### 7-5-4 PMU Setup

### 7-5-4-1 Link Setup

① Select "Serial Link" in the Link Editor, set "SYSMAC-C(Link)" in OMRON

| PLC.                |                                           |   |
|---------------------|-------------------------------------------|---|
| PLC 종류설정 (SERIAL)   |                                           | × |
| 설치된 PLC기종을 선        | 택하십시요.                                    |   |
|                     |                                           | _ |
| C MASTER-K Series   | K500, K1000, K[10, 30, 60, 100] S(LINK) 📝 |   |
| ◯ GLOFA Series      | GM(LINK)                                  |   |
| ○ GOLDSEC Series    | MnN, AnS, MOJ2(LINK)                      |   |
| C STARCON-MF Series | MF(LINK)                                  |   |
| ○ FARA Series       | FARA-N(LINK)                              |   |
| ⊙ OMRON Series      | SYSMAC-C(LINK)                            |   |
| ○ AB Series         | SLC500[5/03,04](LOADER)                   |   |
| ○ Modicon Series    | Modicon(Modbus)                           |   |
| ○ SPC Series        | SPC-300(LOADER)                           |   |
|                     |                                           |   |
| 확인                  | 취소                                        |   |

② Set buffer which is related with PLC address in Link Editor. Please refer to Chapter 5-3 for available PLC address.

③ Download the Link information to PMU.

(2) Serial Setup

Serial setup should ne don as follows;

Baud rate : The same as PLC sets. Data lentgth : The same as PLC sets. Stop bit length : The same as PLC sets. Parity bit : The same as PLC sets. Signal level : The same as PLC sets. PMU station No. : The same as PLC sets.

## 7-5-5 Available Address Table

#### (1)공통

| ,,  |            |                                             |                          |  |
|-----|------------|---------------------------------------------|--------------------------|--|
| Dev | In writing | 50,120(F),500(F)                            | 2000H, 200H(S), 1000H(F) |  |
| LR  | LR         | 0~31                                        | 0~63                     |  |
| HR  | HR         | 0~31                                        | 0~99                     |  |
| TIM | TIM        | 0~127                                       | 0~511                    |  |
| CNT | CNT        | 0~127                                       | 0~511                    |  |
| DM  | DM         | Please refer to below DM(Data Memory)table. |                          |  |
| AR  | AR         | None                                        | 0~27                     |  |
| I/O | СН         | 0~63                                        | 0~255 (0~511:200HS)      |  |

#### (2)DM Area

| C50,120,500 | 0~511  |
|-------------|--------|
| С200Н       | 0~1999 |
| C200HS      | 0~9999 |
| 1000H       | 0~4096 |
| 2000H       | 0~6655 |
| 120F        | 0~511  |
| 500F        | 0~4095 |
| 1000HF      | 0~4095 |

\* Bit ON/OFF can be done in only LR,HR,AR,CH.

## 7-6 Siemens S5/S7 Series

### 7-6-1 S5/S7 Serial Interface

- Communication with Siemens S5/S7 Link Unit and PMU hardware using serial interface.

# 7-6-1-1 System Configuration

| (Using 3904K pr |                   |                |                |             |
|-----------------|-------------------|----------------|----------------|-------------|
| PLC             | Interface<br>Unit | Cable          | Option<br>Card | PMU         |
|                 |                   | <>             |                |             |
| S5 90U          |                   |                |                |             |
| S5 95U          |                   |                | DMO            |             |
| S5 100U         |                   | Refer to Cable | FWIO-          | PMU-500/600 |
| S5 115U         | CP525             | Connection     | BMO 3005       | PMU-300     |
| S5 135U         |                   | (RS-232C)      | PMO 2005       | PMU-200     |
| S5 155U         |                   |                | FWIO-2003      |             |
| S7-300          | CP340             |                |                |             |

### 7-6-1-2 Cable Connection

(1)RS-232C connection(CP525 ↔ PMU series)

PLC part(25Pin)

PMU part(9Pin)

112

| 1 | FG  |  |
|---|-----|--|
| 2 | SD  |  |
| 3 | RD  |  |
| 4 | RTS |  |
| 5 | CTS |  |

|   | 1 | CD  |
|---|---|-----|
|   | 2 | RD  |
| Ī | 3 | SD  |
|   | 4 | DTR |
| Ī | 5 | SG  |

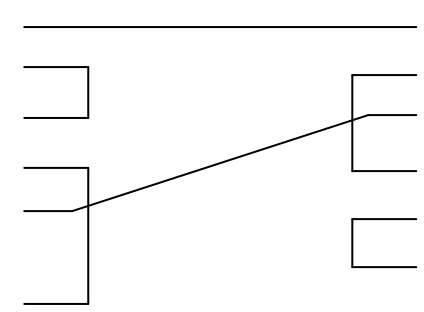

#### (2) RS-232C connection(CP340 ↔ PMU series)

### PLC part(9Pin)

PMU part(9Pin)

|   |     | -        |  |           |   |     |  |
|---|-----|----------|--|-----------|---|-----|--|
| 1 | CD  |          |  |           | 1 | CD  |  |
| 3 | SD  |          |  |           | 2 | RD  |  |
| 2 | RD  |          |  |           | 3 | SD  |  |
| 7 | RTS | <u> </u> |  | <b></b>   | 4 | DTR |  |
| 8 | CTS |          |  | $\square$ | 5 | SG  |  |
| 6 | DSR |          |  |           | 6 | DSR |  |
| 5 | SG  | $\vdash$ |  |           | 7 | RTS |  |
| 9 | RI  | ]        |  |           | 8 | CTS |  |
| 4 | DTR |          |  |           | 9 |     |  |

### 7-6-1-3

### CP525/CP340 Setup

| PLC part setup  |                     |  |  |  |
|-----------------|---------------------|--|--|--|
| Baud rate       | 110 bps ~ 19200 bps |  |  |  |
| Data length     | 8 bit               |  |  |  |
| Stop bit        | 1 bit               |  |  |  |
| Parity bit      | EVEN                |  |  |  |
| Error Detection | BCC(SUM)            |  |  |  |

### 7-6-1-4 PMU Setup

(1) Link Setup

① Select "Serial Link" in Link Editor and select "S5-3964R(Link)" in "Siemens Series

| ② Setup the buffer No. of PMU with device of PLC |  |  |  |  |  |
|--------------------------------------------------|--|--|--|--|--|
| PLC 종류설정 (SERIAL) X                              |  |  |  |  |  |
| 설치된 PLC기종을 선택하십시요.                               |  |  |  |  |  |
|                                                  |  |  |  |  |  |
|                                                  |  |  |  |  |  |
|                                                  |  |  |  |  |  |
|                                                  |  |  |  |  |  |
|                                                  |  |  |  |  |  |
|                                                  |  |  |  |  |  |
|                                                  |  |  |  |  |  |
|                                                  |  |  |  |  |  |
|                                                  |  |  |  |  |  |
|                                                  |  |  |  |  |  |
|                                                  |  |  |  |  |  |
|                                                  |  |  |  |  |  |
|                                                  |  |  |  |  |  |
|                                                  |  |  |  |  |  |

(Usable PLC address : Please refer to Chapter 10-2 address table ③ Transfer the link file to PMU with other files.

(2) Serial setup Recommended setup as follows;

Baud rate : 19200 bps Data length : 8bit Stop bit length : 1bit Parity bit: EVEN Signal level : RS-232C Station No. : None

#### 7-6-1-5

#### **PLC Address table**

| Device                    | Word address        |
|---------------------------|---------------------|
| Input relay               | IW000 ~ IW126       |
| Output relay              | QW000 ~ QW126       |
| Internal relay            | FW000 ~ FW254       |
| Timer                     | T000 ~ T255         |
| Counter                   | C000 ~ C255         |
| Data register *1          | D002:000 ~ D255:255 |
| Expanded Data register *1 | X002:000 ~ X255:255 |

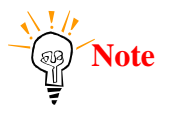

\*1 : Data register and expanded Data register is described as follows

D<u>002:000</u>

Data Word(DW) No. 000~255

Data Block(DB) No. 000~255

Expanded Data register is available for only S5 135U/155U.

## 7-6-2 S7-300 (Using MPI Port of CPU)

- Commincation with Siemens S7-300 through PC adapter and PMU hardware using serial interface

| 7-6-2-1 System Configura | ation |
|--------------------------|-------|
|--------------------------|-------|

| PLC                                                   | Interface<br>Unit | Cable                                     | Option<br>Card                           | PMU                               |
|-------------------------------------------------------|-------------------|-------------------------------------------|------------------------------------------|-----------------------------------|
|                                                       |                   | <>                                        |                                          |                                   |
| CPU312IFM<br>CPU313<br>CPU314<br>CPU315<br>CPU315-2DP | PC Adapter        | Refer to cable<br>connection<br>(RS-232C) | PMO-<br>500/600S<br>PMO-300S<br>PMO-200S | PMU-500/600<br>PMU-300<br>PMU-200 |

### 7-6-2-2 Cable connection

(1)RS-232C connection(PC Adapter ↔ PMU series)

PLC part(9Pin)

PMU part(9Pin)

115

| 1 | CD  |  |
|---|-----|--|
| 3 | SD  |  |
| 2 | RD  |  |
| 7 | RTS |  |
| 8 | CTS |  |
|   |     |  |

| 1 | CD  |  |
|---|-----|--|
| 1 | CD  |  |
| 2 | RD  |  |
| 3 | SD  |  |
| 4 | DTR |  |
| 5 | SG  |  |

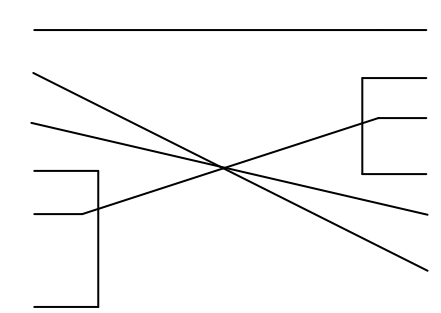

### 7-6-2-3

#### S7-300 CPU Setup

| PLC part setup  |                   |  |  |
|-----------------|-------------------|--|--|
| Baud rate       | 19200 ~ 38400 bps |  |  |
| Data length     | 8 bit             |  |  |
| Stop bit        | 1 bit             |  |  |
| Parity bit      | ODD               |  |  |
| Error Detection | BCC(SUM)          |  |  |

### 7-6-2-4 PMU Setup

- (1) Link setup
- ① Select "Serial link" in Link Editor and select "S7-MPI(Loader)" in Siemens PLC

| PLC 종류설정 (SERIAL) 🛛 🗙 |                         |                         |  |  |
|-----------------------|-------------------------|-------------------------|--|--|
| 설치된 PLC기종을 선택하십시요.    |                         |                         |  |  |
|                       |                         |                         |  |  |
| ○ MASTER-K Series     | K500, K1000(LINK)       | <b>Y</b>                |  |  |
| ⊂ GLOFA Series        | GM(LINK)                | $\overline{\mathbf{v}}$ |  |  |
| C GOLDSEC Series      | MnN, AnS, MOJ2(LINK)    | 7                       |  |  |
| C STARCON-MF Series   | MF(LINK)                | 7                       |  |  |
| C FARA Series         | FARA-N(LINK)            | 7                       |  |  |
| ○ OMRON Series        | SYSMAC-C(LINK)          | 7                       |  |  |
| ○ AB Series           | SLC500[5/03,04](LOADER) | 7                       |  |  |
| ⊖ Modicon Series      | Modicon(Modbus)         | ~                       |  |  |
| ○ SPC Series          | SPC-300(LOADER)         | $\overline{}$           |  |  |
| ● Siemens Series      | S5-3964R(LINK)          | <b>•</b>                |  |  |
| 확인                    | 취소                      |                         |  |  |

③ Setup the buffer No. of PMU with device of PLC

(Usable PLC address : Please refer to Chapter 10-4 address table

③ Transfer the link file to PMU with other files.

(2) Serial SetupRecommended setup as follows;

Baud rate : 38400 bps Data length : 8bit Stop bit length : 1bit Parity bit : ODD Signal level : RS-232C Station No. : None

#### 7-6-2-5

#### PLC Address Table

| Device           | Word address          |  |  |
|------------------|-----------------------|--|--|
| Input relay      | EW000 ~ EW126         |  |  |
| Output relay     | AW000 ~ AW126         |  |  |
| Internal relay   | MW000 ~ MW254         |  |  |
| Timer            | T000 ~ T127           |  |  |
| Counter          | Z000 ~ Z63            |  |  |
| Data register *1 | DB01.000 ~ DB60.65534 |  |  |
|                  |                       |  |  |

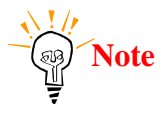

\*1 : Data register and expanded Data register is described as follows

DB<u>002.000</u>

Data Word(DW) No. 000~65534

- Data Block(DB) No. 01~60